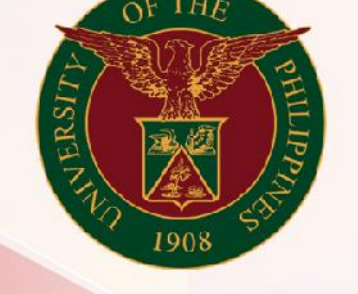

## University of the Philippines

# SPCMIS

Supplies, Procurement, and Campus Management Information System

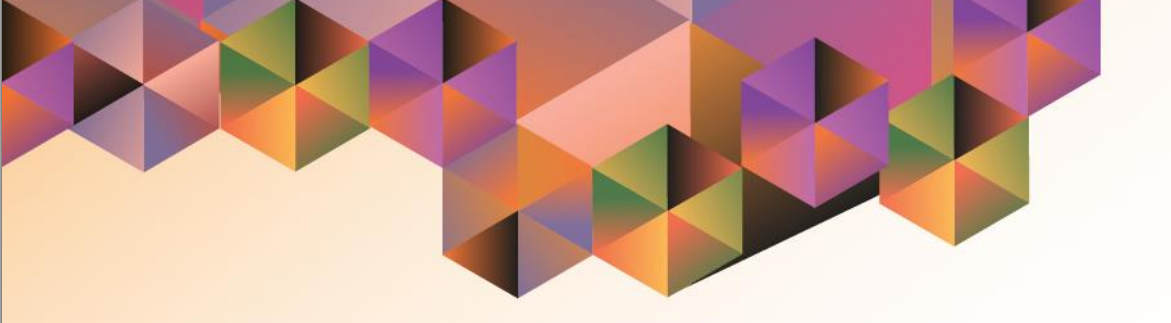

## GENERATION OF UP PPMP DETAILS

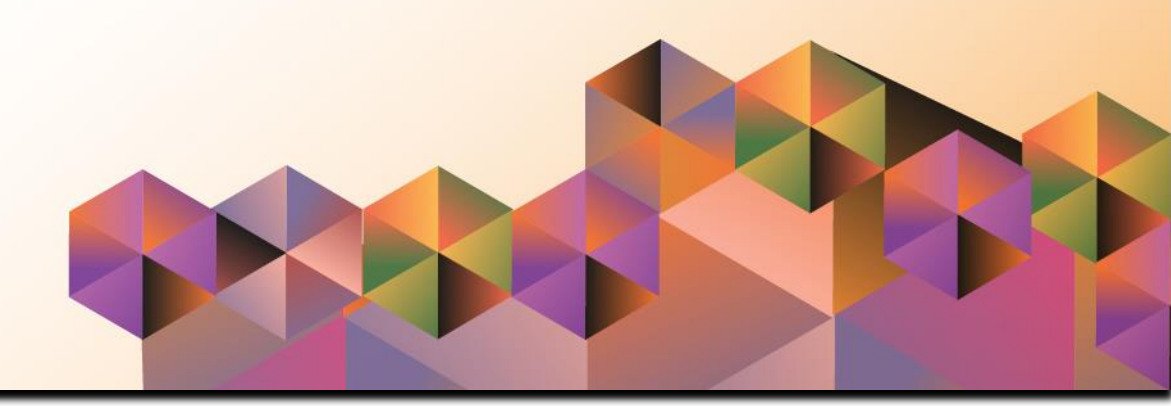

### **SPCMIS User Manual**

iProcurement

Author:Riza NequiasCreation Date:12 September 2019Last Updated:Document Ref:Version:1.0

#### 1. DOCUMENT CONTROL

#### 1.1 Change Record

| Date              | Author       | Ver<br>sion | Change Reference |
|-------------------|--------------|-------------|------------------|
| 12 September 2019 | Riza Nequias | 1.0         | Initial          |

#### 2. Description

| Manual ID                                    |                                                                                                    |
|----------------------------------------------|----------------------------------------------------------------------------------------------------|
| Manual Name                                  | Generation of UP PPMP Details                                                                                                    |
|                                              | Supplies, Procurement and Campus Management                                                                                                    |
| Information System                           | Information System                                                                                                    |
| Functional Domain                            | iProcurement Approver                                                                                                    |
|                                              | To generate a report that will serve as reference for PPMP                                                                                                    |
|                                              | approvers and originators in determining item lines in need                                                                                                    |
| Purpose                                      | of updating or correction                                                                                                    |
|                                              |                                                                                                    |
| Data Requirement                             | Approved or In Process PPMP                                                                                                    |
| Data Requirement<br>Dependencies             | Approved or In Process PPMP<br>PPMP should be submitted for approval                                                                                                    |
| Data Requirement<br>Dependencies             | Approved or In Process PPMP<br>PPMP should be submitted for approval<br>(1) There is an error in submission of PPMP and                                                                                                    |
| Data Requirement<br>Dependencies             | Approved or In Process PPMP<br>PPMP should be submitted for approval<br>(1) There is an error in submission of PPMP and<br>originator needs to identify item line with issue or                                                                                                    |
| Data Requirement<br>Dependencies             | Approved or In Process PPMP<br>PPMP should be submitted for approval<br>(1) There is an error in submission of PPMP and<br>originator needs to identify item line with issue or<br>missing information                                                                                         |
| Data Requirement<br>Dependencies             | Approved or In Process PPMP<br>PPMP should be submitted for approval<br>(1) There is an error in submission of PPMP and<br>originator needs to identify item line with issue or<br>missing information<br>(2) An approver would like to review and/or update item                              |
| Data Requirement<br>Dependencies<br>Scenario | Approved or In Process PPMP<br>PPMP should be submitted for approval<br>(1) There is an error in submission of PPMP and<br>originator needs to identify item line with issue or<br>missing information<br>(2) An approver would like to review and/or update item<br>details prior to approval |

|                                                           | <ul> <li>Step 1. Go to <u>uis.up.edu.ph</u></li> <li>Step 2. Log-in your credentials (e.g. username and password)</li> </ul> |
|-----------------------------------------------------------|----------------------------------------------------------------------------------------------------|
| User Name       I       Password       Login       Cancel |                                                                                                    |
|                                                           |                                                                                                    |

Select Request

Step 3. On the homepage, select

iProcurement Approver, <CU>

| University of the Philippine                                                                                                    | 5                           |                                        | *                   | ¢ | Logged In As RANEQUIA: | s <b>?</b> | ባ |
|----------------------------------------------------------------------------------------------------|-----------------------------|----------------------------------------|---------------------|---|------------------------|------------|---|
| University Information System Hon                                                                                                    | ne Page                     |                                        |                     |   |                        |            |   |
| <ul> <li>iProcurement Approver, UPOU</li> <li>iProcurement Approver, UPS</li> <li>iProcurement Home Page</li> <li>Request</li> <li>Requisition and Issuance Slip</li> <li>On-Hand Items</li> </ul> | ▲ Worklist                  | <b>♀ Ⅲ</b><br>Type Subject Sent        | Full List           |   |                        |            |   |
| Print PPMP Common                                                                                                    | notifications in t<br>view. | this                                   |                     |   |                        |            |   |
| <ul> <li>Print Purchase Request (PR)</li> <li>Print PR (Super User)</li> <li>Print Supplemental PPMP Common</li> <li>Print Supplemental PPMP Non</li> <li>Common</li> </ul>                        | ⊗TIP <u>Vacation</u>        | <u>Rules</u> - Redirect or auto-respon | t to notifications. |   |                        |            |   |

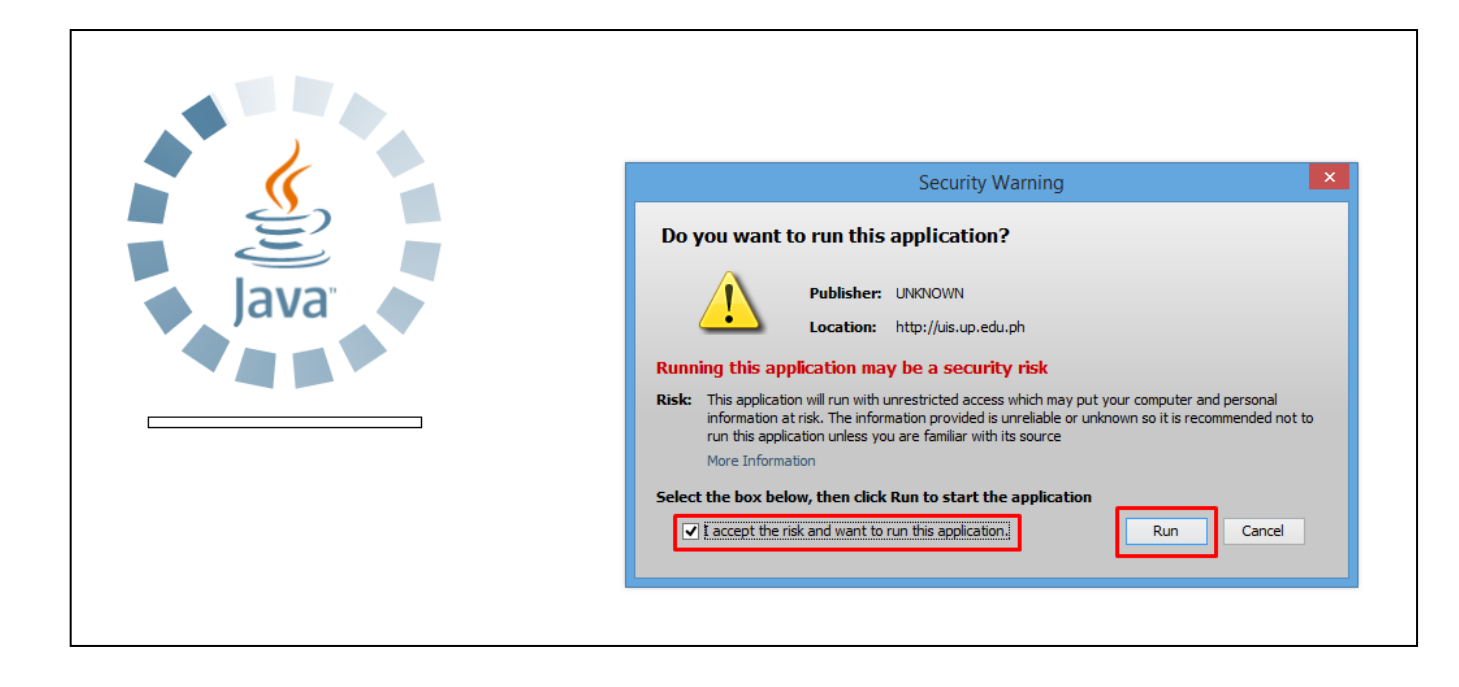

**Step 4.** Java application will launch with *Security Warning*, tick the checkbox and click *Run* 

| Find Requests                                                                                                    | ×                                                                                                    |
|----------------------------------------------------------------------------------------------------|----------------------------------------------------------------------------------------------------|
| ○ My Completed <u>R</u> equests<br>○ My Requests In <u>P</u> rogress<br><u>○ All My Requests</u><br>○ Specific Requests |                                                                                                    |
| Request ID<br>Name<br>Date Submitted<br>Date Completed<br>Status<br>Phase<br>Requestor                                  |                                                                                                    |
| Order By                                                                                                    | □ Include Reguest Set Stages in Query          Request ID       ▼         Select the Number of Days to View:       7         ubmit New Request Set       Clear       Find |

**Step 5.** *Find Request* window will pop up

Click Submit a New Request button

| O Submit Request  |                         |                   | ×                 |
|-------------------|-------------------------|-------------------|-------------------|
| Run this Request  |                         |                   |                   |
|                   |                         |                   | Сору              |
| Name              | UP PPMP Details         |                   |                   |
| Operating Unit    |                         |                   |                   |
| Parameters        |                         |                   |                   |
| Language          |                         |                   |                   |
|                   |                         | Language Settings | Debug Options     |
| At these Times    |                         |                   |                   |
| Run the Job       | As Soon as Possible     |                   | Sche <u>d</u> ule |
| Upon Completion   |                         |                   |                   |
|                   | ✓ Save all Output Files | Burst Output      |                   |
| Layout            |                         |                   | Options           |
| Notify            |                         |                   |                   |
| Print to          |                         |                   | · Delivery Opts   |
| Help ( <u>C</u> ) |                         | Submit            | Cancel            |

Step 6. On the *Name* Field, click the *ellipsis (...)* to search the UP PPMP Details report

You may type **UP PPMP Details** then press **Tab** button from the keyboard

| Parameters |        |       | ×    |
|------------|--------|-------|------|
| PPMP No.   |        |       |      |
| <u>o</u> k | Cancel | Clear | Help |

**Step 7.** *Parameter* window will appear.

Fill out **PPMP No.** and **Year** then click OK.

| 🗢 Submit Request  |                         |                   | ×             |
|-------------------|-------------------------|-------------------|---------------|
| Run this Request  |                         |                   |               |
|                   |                         |                   | Copy          |
| Nama              | LID DDMD Details        |                   |               |
| Questions Unit    |                         |                   |               |
| Operating Unit    |                         |                   |               |
| Parameters        | 3722:2019               |                   |               |
| Language          | American English        |                   |               |
|                   |                         | Language Settings | Debug Options |
| At these Times    |                         |                   |               |
| Run the Job       | As Soon as Possible     |                   | Schedule      |
| Upon Completion   | _                       |                   |               |
|                   | ✓ Save all Output Files | Burst Output      |               |
| Lavout            | UP PPMP Details         |                   | Options       |
| Notify            |                         |                   |               |
| Drint to          | nonrint                 |                   | Delivery Opts |
| Print to          | nopinit                 |                   |               |
| Help ( <u>C</u> ) |                         | Sub <u>m</u> it   | Cancel        |

You will be redirected back to the Submitted Request window, click Submit

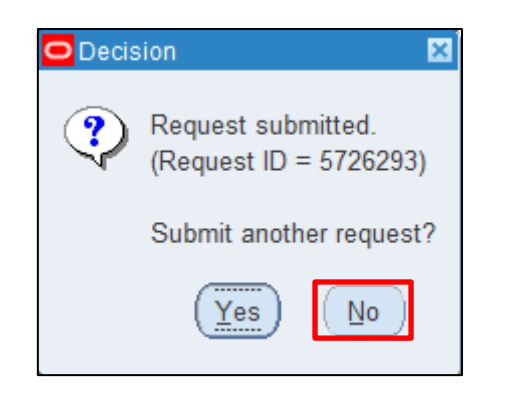

| Find Requests                | ×                                     |
|------------------------------|---------------------------------------|
| O My Completed Requests      |                                       |
| O My Requests In Progress    |                                       |
| All My Requests              |                                       |
|                              |                                       |
|                              |                                       |
| Request ID                   |                                       |
| Name                         |                                       |
| Date Submitted               |                                       |
| Date Completed               |                                       |
| Status                       |                                       |
| Phase                        | · · · · · · · · · · · · · · · · · · · |
| Requestor                    |                                       |
|                              |                                       |
|                              | Include Reguest Set Stages in Query   |
| Order Bv                     | Request ID 🔹                          |
| ,                            | Select the Number of Days to View: 7  |
| Submit a <u>N</u> ew Request | ubmit New Request Set Clear Find      |

**Step 8.** On the decision to submit another request, click *No*.

Step 9. On the *Find Requests* window, click *Find.* 

| Refr       | esh Data          | Find Requests  | Submit    | t a New Reques | st Submit New Request Set |
|------------|-------------------|----------------|-----------|----------------|---------------------------|
|            |                   | 1 ind Rodacoro |           | a non noquo.   |                           |
| Auto Re    | fresh ( <u>K)</u> |                |           | y Single Reque | copy Reguest Set          |
| Request ID |                   | Parent         |           |                |                           |
|            | Name              |                | Phase     | Status         | Parameters                |
| 5726294    | UP PPMP Details   |                | Completed | Normal         | 276, 21728, 3722, 2019    |
| 5726293    | UP PPMP Details   |                | Completed | Normal         | 276, 21728, 3722, 2019    |
| 5726219    | UP PPMP Details   |                | Completed | Normal         | 276, 21728, 3722, 2019    |
| 5726214    | UP PPMP Details   |                | Completed | Normal         | 276, 21728, 1166, 2017    |
|            |                   |                |           |                |                           |
|            |                   |                |           |                |                           |
|            |                   |                |           |                |                           |
|            |                   |                |           |                |                           |
|            |                   |                |           |                |                           |
|            |                   |                |           |                |                           |
|            |                   |                |           |                |                           |
| Hold       | Request           | View Details   |           | Rerun Reques   | st View Output            |
| Cance      | el Request        | Diagnostics    |           |                | View Log (J)              |

**Step 10.** The *Request* window will appear. Click *Refresh Data* until the *Phase* becomes *Completed* and Status, *Normal* 

Then, click View Output.

#### **Expected Result:**

|             | A STATE OF STATE OF S | Dili               | iman, Quezon City, Metr<br>TIN: 000-864-006- | o Manila, NCR<br>00000 |                     |               |                 |
|-------------|----------------------------------------------------------------------------------------------------|--------------------|----------------------------------------------|------------------------|---------------------|---------------|-----------------|
|             |                                                                                                    | Р                  | PMP 3722                                     | Details                |                     |               |                 |
| PMP No. :   | 3722                                                                                                    | SOF :              | 101                                          |                        | Date Submitted :    | 27-Jun-19     |                 |
| PMP Title : | PPMP Non-Common Use SUpplies- Students                                                                                                    | Category type :    | Non-Common Use Ite                           | ns                     | Prepared By :       |               |                 |
| nit :       | UPMin Office of the Student Affairs - MI02001001                                                                                                    | SP Code :          |                                              |                        | PPMP Total Amount : | PHP 90,000.00 |                 |
|             |                                                                                                    |                    |                                              |                        | -                   |               |                 |
| ine<br>#    | Item Description                                                                                                    |                    | PhilGEPS                                     |                        | MOP                 | Need by Date  | Amount<br>(PHP) |
| 1 Accid     | ent Insurance For Up Mindanao Students For Ay 2019-20                                                                                                    | Financial and Insu | rance Services                               | Small Value Procure    | ement               | 29-Jun-2019   | 90,000.00       |
|             |                                                                                                    |                    |                                              |                        |                     |               |                 |
|             |                                                                                                    |                    |                                              |                        |                     |               |                 |

DISCLAMER: The screenshots in this document are for illustration purpose only and may not be the same as the final user interface.